## 减免系統-線上登錄步驟

1. 登入校務行政入口-輸入學號及選課密碼(密碼需先開通)

- 2. 選擇---學雜費繳費系統
- 3. 點選---學雜費\_學務(正式)
- 4. 點選---〔學雜費減免申請〕〔新增申請〕

5. 確認〔減免類別〕、〔手機〕、〔電子信箱〕正確及填妥父母親資料後,上傳佐證文件,儲存。

4.已繳清全額學費需退費者,需填郵局局帳號。選擇學雜費\_共用
(正式),未填者,無法退費。

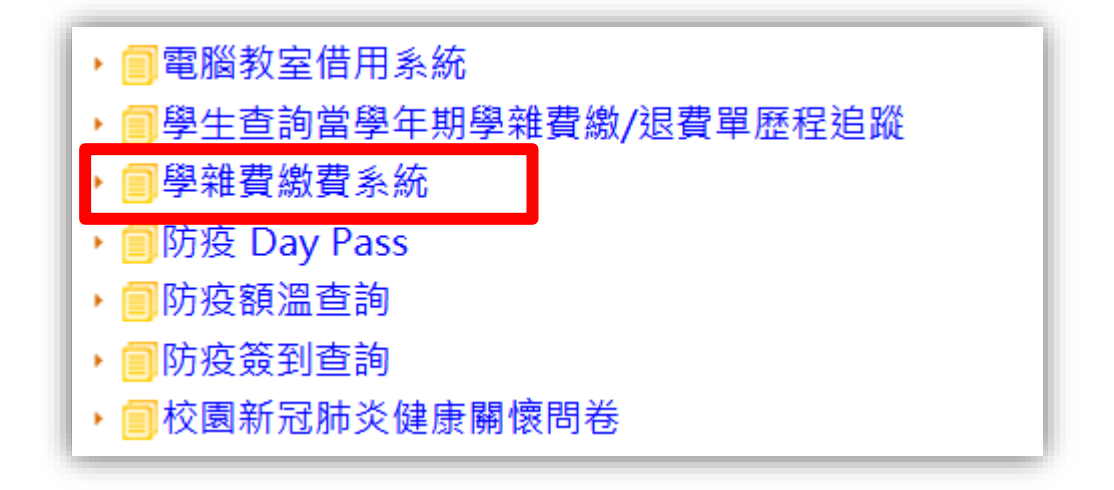